第3章

# CSS——网页美丽的衣装

本章学习 CSS 基础理论和使用方法,通过大量实例学习 CSS 的基本语法和概念,学习 设置文字、图片、背景、表格等网页元素样式的方法以及如何用 DIV+CSS 进行网页布局。

# 3.1 CSS 概 念

CSS 表示层叠样式表。通过 CSS 可以对网页的字体、颜色、背景等 设置,可以结合 DIV 对网页进行布局。CSS 的出现引发了网页设计布局 技术的变革。

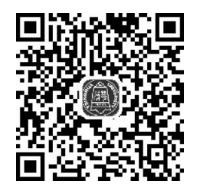

CSS 概念

使用 CSS 控制网页格式的方法有行内法、内嵌式、链接式和导入式 等。例 3.1 使用内嵌式样式。所谓内嵌式样式,是通过< style >标记将样式定义在 HTML 文件的头部。

【例 3.1】 CSS 小试牛刀。

```
1 < html >
2
    < head >
3
      <title>内嵌式样式</title>
4
        < style type = "text/css">
5
        p{
6
          font - family:隶书;
7
          font - size:20px;
          text - decoration:underline;
8
          }
9
   </style>
10
   </head>
11
12
     < body >
     <CSS小试牛刀,文字隶书,20px,带下画线。
13
14 \ll body >
15 </html>
```

预览效果如图 3.1 所示。

网页文件中定义了标记选择器样式,设置字体为隶书,大小为20px,带下画线。只要此网页中出现标记,系统将会自动应用新样式。

在 CSS 中,样式的定义遵循一定的语法要求。

Web 前端开发——HTML5+CSS+JavaScript+jQuery+Dreamweaver

| ②内嵌式样式 - Vindows Internet Explorer         |
|--------------------------------------------|
| 🕞 💬 🗢 🖻 D: \5-1. htm 💌 4 🗶 👂 Bing          |
| 文件 (E) 编辑 (E) 查看 (Y) 收藏夹 (A) 工具 (E) 帮助 (H) |
| 会 收藏夹 合 ▲ 建议网站 ▼ 2 网页快讯库 ▼                 |
|                                            |
| <u>css小试牛刀,文字隶书,20px,带下画线。</u> △           |
| 完成 🛛 🔡 我的电脑 🕢 🗣 🔍 100% 🔹 🦛                 |

图 3.1 样式效果图

# 3.1.1 CSS 基本语法

选择器{ 属性1:属性值1; 属性 2:属性值 2; ÷ }

说明:选择器表示样式的名称。例 3.1 定义的选择器为 p,p 在 HTML 中为段落标记,因此例 3.1 重新定义了段落标记的样式,网页中所有标记的样式发生了变化。

属性是设置元素的格式,如字体、字号、颜色等。

# 3.1.2 CSS 的三种基本选择器

在 CSS 中,选择器分为基本选择器和复合选择器。基本选择器包括 HTML 标记选择器、class 选择器和 ID 选择器。

### 1. HTML 标记选择器

语法:

```
HTML标记{
属性1:属性值1;
属性2:属性值2;
:}
```

例如:

div{

}

width:300px; height:300px;

代码中定义了 div 选择器,大小为 300px×300px,网页中只要出现< div >标记,则都按照这个尺寸显示。

标记选择器的特点:定义了标记选择器之后,网页中该标记的样式均发生改变。

2. class 选择器

class 选择器也称为类选择器, class 选择器的名称以英文句点开始, 后面为英文单词。 (1) class 选择器定义。

类选择器定义语法:

```
.classname{
属性1:属性值1;
属性2:属性值2;
…}
```

例如:

类选择器 first 的样式为,边框为 1px 黑色的实线,文字颜色为红色。

(2) class 选择器应用语法:

```
<html 标记 class = "classname"></html 标记>
```

例如:

```
<div class = "first"></div>
```

在<div>和标记中均应用 first 类选择器,此时<div>和拥有 first 中定义的属性,边框为 1px 黑色的实线,文字颜色为红色。

class 选择器的特点:当修改了类选择器之后,只有应用此类选择器的标记样式发生改变。

#### 3. ID 选择器

ID选择器名称是以英文#开始,选择器定义之后需要使用 id 属性应用样式。

(1) 选择器定义。

语法:

```
♯ IDname{
属性 1:属性值 1;
属性 2:属性值 2;
:
}
```

第

3

#### Web 前端开发——HTML5+CSS+JavaScript+jQuery+Dreamweaver

例如:

```
#title{
```

}

```
font - size:14px;
font - weight:bold;
```

ID 选择器的 title,文字大小是 14px,粗体显示。

(2) 定义 ID 选择器应用。

选择器应用语法:

<html标记 id="IDname"></html标记>

例如:

```
<div id = "title"></div>
```

在< div>标记中应用 ID 选择器 title,此时该< div>标记拥有 title 定义的属性,文字大 小是 14px,粗体显示。

ID 选择器的特点: 在网页中定义了 ID 选择器样式之后,只有应用这个 ID 选择器的标记样式发生改变。与 class 选择器不同的是,ID 选择器在网页中只能应用一次。

# 3.1.3 CSS 样式表的 4 种引入方法

使用 CSS 控制网页格式的方法有行内样式、内嵌式、链接式和导入式等方法。

1. 行内样式

通过 style 属性定义在 HTML 标记内部的样式称为行内样式,行内样式只能影响该标 签内的对象,无法影响另一个标签内对象样式。

语法:

<html标签 style="属性1:属性值1;属性2:属性值2;…">

例如:

说明:行内样式可以应用在<body>标记的所有子标记,包括<body>标记在内,但不能用在<head>< title><meta>等标记中。

2. 内嵌式

用< style >标记设置样式的方法称为内嵌式样式。

语法:

```
<style type = "text/css">
选择器{
```

```
属性 1:属性值 1;
属性 2:属性值 2;
…}
```

</style>

说明:

- < style >标记用来声明样式;
- type 属性表示 CSS 的 MIME 编码;
- •选择器可以是 3.1.2 节中介绍的三种选择器。

例如,定义一个内嵌式标记选择器:

```
< style type = "text/css">
div{
    width:300px;
    height:300px;
}
</style>
```

### 3. 链接式

链接式是指引用外部独立的 CSS 文件。定义了外部样式之后,网站中的所有网页都可 以引用此样式。方法为,在网页中通过< link >标记链接 CSS。

语法:

k href = "cssurl.css" rel = "stylesheet" type = "text/css">

说明:

- href 表示外部样式表文件的路径;
- rel 表示浏览器引用的是 CSS 文件;
- type 属性表示 CSS 的 MIME 编码。

一个外部的样式表文件可以应用于多个网页,当改变外部样式表文件时,所有的页面样 式都将随之改变。

【例 3.2】 将例 3.1 中的样式定义到外部的样式文件 cssurl. css 中,CSS 文件中样式代码如下:

```
div{
    width:300px;
    height:300px;}
```

网页源代码如下:

```
1 < html >
2 < head >
3 < link href = "cssurl.css" rel = "stylesheet" type = "text/css">
4 </head>
```

51 第 3

```
5 < body >
6 < div > hello world! </div >
7 </body ></html >
```

### 4. 导人式

与link>标记类似,使用@import可以导入外部的样式,但是@import只能在<style>标记中使用,而且必须放在其他 CSS 样式之前。

语法:

```
<style type = "text/css">
@import url(外部样式 url);
</style>
```

说明:使用导入式样式注意,引用外部样式语句结束一定要写上分号。

# 3.2 CSS 常见样式

# 3.2.1 设置文字样式

CSS可以对网页中的文字格式进行设置,常见的文字格式如表 3.1 所示。

| 文本属性            | 说 明                                            |
|-----------------|------------------------------------------------|
| font-size       | 定义字体大小(单位有 pt、pc、px、in、cm、mm)                  |
| font-family     | 定义字体类型(宋体,隶书,楷体)                               |
| font-style      | 定义字体样式(italic 斜体, normal 正常)                   |
| color           | 设置文本的颜色(可以是表示颜色的英文单词,或 RGB颜色值)                 |
| font-weight     | 定义文字粗细(可以给出一个数值,数值越大文字越粗)                      |
| text-decoration | 定义文字特殊效果(可取 underline, overline, line-through) |
| text-indent     | 定义文字首行缩进                                       |

#### 表 3.1 文字格式属性

【例 3.3】 制作 Google 公司的 Logo, 如图 3.2 所示。

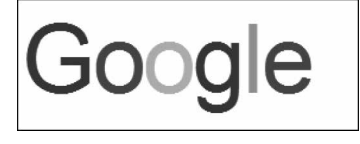

图 3.2 Logo 效果图

分析:该 Logo 由 6 个字母构成,每个字母具有一定的格式,可以分别为其定义样式。

```
1 < html >
2 < head >
```

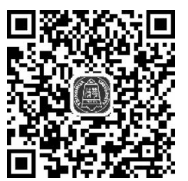

设置文字样式

```
3
       <title>Google</title>
4
       <style>
5
         p{
6
           font - size:80px;
           letter - spacing: - 2px;
7
8
           font - family:Arial, Helvetica, sans - serif;
9
            }
       .g1, .g2{ color: #183dc6; }
10
       .o1, .e{ color: #c61800; }
11
12
       .o2{ color: # efba00; }
       .l{ color: #32c33a; }
13
    </style>
14
15 </head>
16 < body >
    < span class = "g1">G</span>
17
         < span class = "o1"> o </span>
18
         < span class = "o2" > o </span >
19
         < span class = "g2" > g </span >
20
         < span class = "1">1 </ span >
21
         < span class = "e"> e </span>
22
23
     24 </body></html>
```

第7行代码设置字母间距,第10~第13行代码为Google中的6个字母分别定义了样式,第17~第22行代码应用样式。

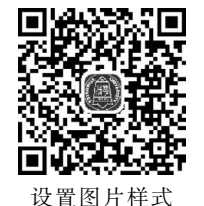

3.2.2 设置图片样式

可以为图片设置边框、位置等属性,具体属性如表 3.2 所示。

| 图片属性           | 说 明                                             |
|----------------|-------------------------------------------------|
| border-style   | 设置图片边框的线型,可选 dashed、dotted、groove、solid         |
| border-color   | 设置图片边框颜色                                        |
| border-width   | 设置边框粗细                                          |
| border         | 将线型、颜色、粗细属性合并成一条语句,如 border: 5px double #ffooff |
| text-align     | 设置水平对齐方式,可选 left、right、center                   |
| vertical-align | 设置文字垂直对齐方式,可取 bottom、super、sub、middile 等        |
| float          | 设置图片环绕文字方式,可选 left 或 right                      |
| margin         | 设置图片与文字之间距离                                     |
| width          | 定义图片宽度,可以给一个相对值(百分比),表示相对于父元素的宽度                |
| height         | 定义图片高度                                          |

表 3.2 图片属性表

【例 3.4】 设置图片边框效果。

利用 CSS 为图片的 4 个边框设置不同的样式风格。

53 第 3

```
1 < html >
2
     < head >
       <title>分别设置3边框</title>
3
4
       < style >
5
         img{
             border - left:5px dotted #FF9900;
6
7
             border - right:2px dashed # 33CC33 ;
8
             border - top: 10px # CC00FF solid;
9
             border - bottom: 15px groove #666;
10
             }
     </style>
11
    </head>
12
13
    < body >
     < img src = "grape.jpg">
14
    </body></html>
15
```

代码第 6~第 9 行分别定义了 img 标记的上右下左边框样式。网页效果图如图 3.3 所示。

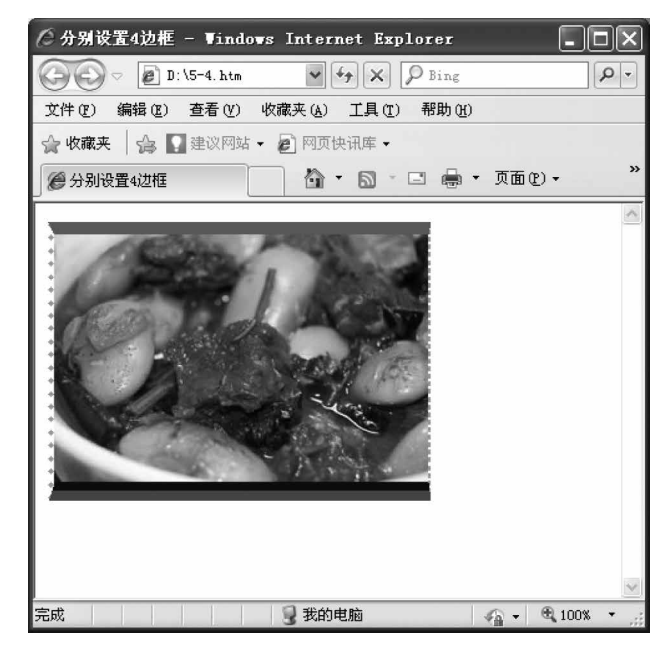

图 3.3 img 样式应用

## 3.2.3 设置背景样式

利用 CSS 为网页元素设置背景颜色和背景图片。在 CSS 中背景的 属性如表 3.3 所示。

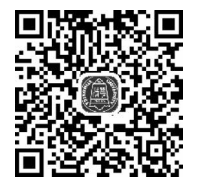

设置背景样式

表 3.3 背景属性表

| 背景属性                  | 说 明                                   |
|-----------------------|---------------------------------------|
| background-color      | 设置背景颜色                                |
| background-image      | 设置背景图像 URL(图片路径)                      |
| background-repeat     | 设置背景图像是否重复出现以及以哪种方式重复显示,可取值 repeat-x、 |
|                       | repeat, no-repeat, repeat-y           |
| background-position   | 设置背景图片的位置,如 bottom right(右下角位置)       |
| background-attachment | 设置背景图片是否固定,默认值为 fixed(固定背景图片)         |

### 【例 3.5】 为网页添加背景样式。

| 1 | < html >                                      |                                                |  |  |
|---|-----------------------------------------------|------------------------------------------------|--|--|
| 2 | < head >                                      |                                                |  |  |
| 3 | < style >                                     |                                                |  |  |
| 4 | body{                                         |                                                |  |  |
| 5 |                                               | padding:0px;                                   |  |  |
| 6 |                                               | <pre>margin:0px;</pre>                         |  |  |
| 7 |                                               | <pre>background - image:url(jiuzg.jpg);</pre>  |  |  |
| 8 |                                               | <pre>background - repeat:no - repeat;</pre>    |  |  |
| 9 |                                               | <pre>background - position:bottom right;</pre> |  |  |
| 1 | 0                                             | <pre>background - color: # eeeee8; }</pre>     |  |  |
| 1 | 1 span{                                       |                                                |  |  |
| 1 | 2                                             | <pre>font - size:70px;</pre>                   |  |  |
| 1 | 3                                             | <pre>float:left;</pre>                         |  |  |
| 1 | 4                                             | font-family:黑体;                                |  |  |
| 1 | 5                                             | <pre>font - weight:bold;}</pre>                |  |  |
| 1 | 6 p{                                          |                                                |  |  |
| 1 | 7                                             | <pre>margin:0px; font - size:13px;</pre>       |  |  |
| 1 | 8                                             | <pre>padding - top:10px;</pre>                 |  |  |
| 1 | 9                                             | <pre>padding - left:6px;</pre>                 |  |  |
| 2 | 0                                             | <pre>padding - right:8px;}</pre>               |  |  |
| 2 | 1                                             |                                                |  |  |
| 2 | 2                                             |                                                |  |  |
| 2 | 3 < body >                                    |                                                |  |  |
| 2 | 4 < span >                                    | 九寨沟大多数湖泊形成源于水中所含碳酸钙。远古时代,地球处于冰期时,              |  |  |
| 2 | 5 水中所含碳酸                                      | 济质无法凝结,只能随水漂流。到距今约12000年前,气候转暖后流水中的碳酸          |  |  |
| 2 | 26 钙质活跃起来,一旦遇到障碍物便附着其上,逐渐积累,形成今天九寨沟中一条条乳白色的钙质 |                                                |  |  |
| 2 | 27 堤埂,这些堤埂堆积起来形成堰塞湖,也就是所谓的"海子"…               |                                                |  |  |
| 2 | 8                                             |                                                |  |  |
| 2 | 9                                             |                                                |  |  |
|   |                                               |                                                |  |  |

程序第7行定义网页主体部分背景图片,第8和第9行代码定义背景图像不重复及图像位置,第13行代码定义span标记中的文字首字放大。

浏览器运行效果如图 3.4 所示。

在网页中"九"字有首字下沉效果,图片作为背景出现在网页的右下位置。

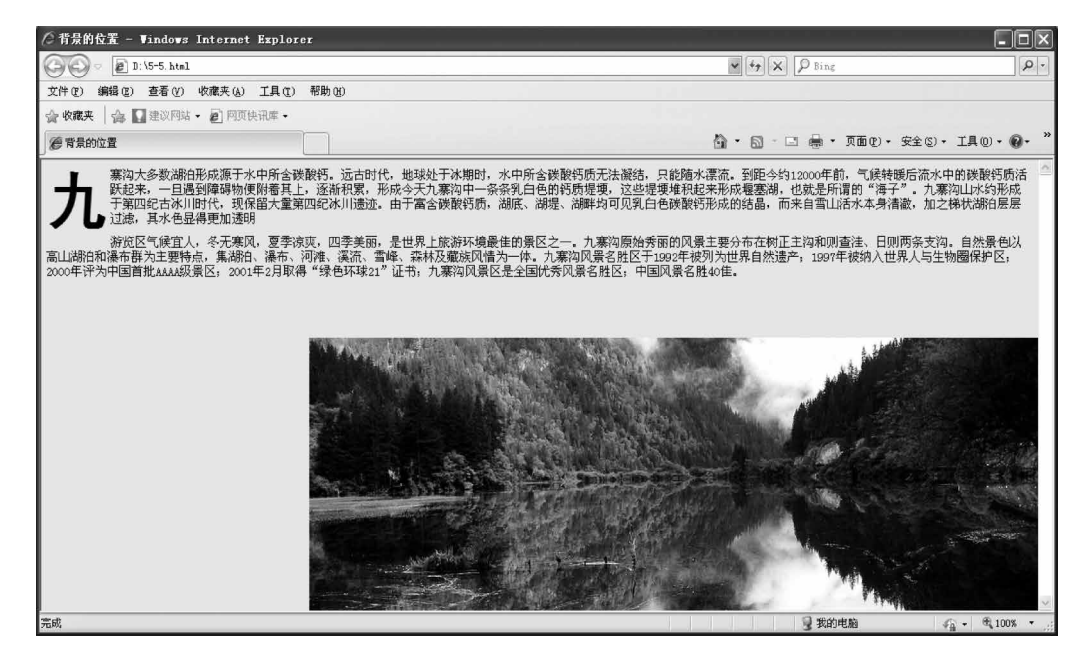

图 3.4 首字下沉效果图

# 3.2.4 设置项目列表

项目列表中应用了 CSS 后,可以将列表制作成导航条形式。 项目符号中常用的 CSS 属性如表 3.4 所示。

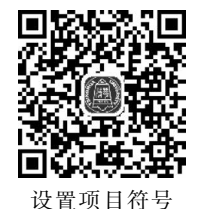

#### 表 3.4 列表样式表

| 列表属性                      | 说 明         |
|---------------------------|-------------|
| list-style-type(用于 ul 标记) | 定义是否显示项目符号  |
| list-style-image          | 设置图片符号      |
| float(用于 li 标记)           | 定义水平或垂直显示项目 |

#### 【例 3.6】 项目符号样式应用。

| 1  | < html >                             |
|----|--------------------------------------|
| 2  | < head >                             |
| 3  | <title>菜单的横竖转换</title>               |
| 4  | < style >                            |
| 5  | ul{                                  |
| 6  | <pre>list - style - type:none;</pre> |
| 7  | }                                    |
| 8  | li{                                  |
| 9  | <pre>float:left;</pre>               |
| 10 | <pre>margin:2px; }</pre>             |
|    |                                      |

```
11
        a{
12
           display:block;
            text - decoration:none;
13
           margin:3px;}
14
        </style>
15
      </head>
16
17 < body >
   < div >
18
19
      < a href = " # "> Home </a > 
20
21
       < a href = " # "> News </a > 
22
        < a href = " # "> Suggestions </a>
        < a href = " # "> BBs </a> 
23
     < a href = " # "> Contact us </a>
2.4
   25
26 </div>
27 </body></html>
```

程序中第6行代码定义不显示项目符号,第9行代码将项目列表转换成水平列表,第 11行代码将a标记转换成区块元素。程序运行效果如图3.5所示。

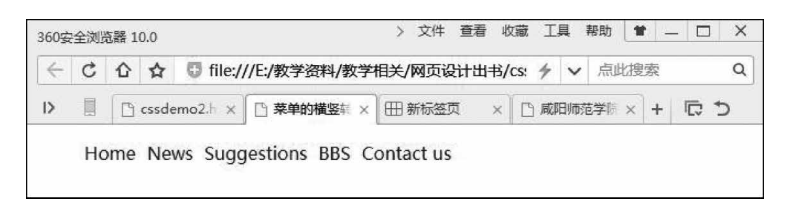

#### 图 3.5 项目符号预览效果图

此外还可以为超链接设置不同的伪类别(分别代表不同的状态)。

### 3.2.5 设置超链接样式

超链接有4种伪状态:

- a: link 表示超链接普通样式;
- a: visited 表示被点击过超链接样式;
- a: hover 表示鼠标指针经过超链接的样式;
- a: active 表示在超链接上单击时超链接的样式。

注意:一般激活状态(a: active)很少用。在定义时,最好按照上述顺序进行描述(先定义 link 状态,然后 visited,最后 hover)。

【例 3.7】 在例 3.6 的基础上,增加超链接的三种伪状态,做出动态变化的超链效果。

```
1 a:link{
2 color:#002255;
3 text-decoration:none;}
4 a:visited{
5 color:#003399;
```

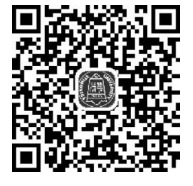

设置超链接

第 3 音

```
6 text - decoration:underline;}
7 a:hover{
8 color: #ffff00;
9 text - decoration:none;}
```

# 3.3 DIV+CSS 布局

## 3.3.1 盒子模型

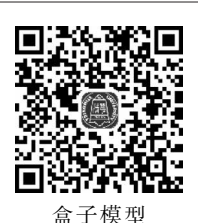

```
1. 盒子标记
```

在网站开发中,经常将网页元素放置在< div >或< span >盒子中。通过控制盒子的位置 达到网页布局的目的。

1) < div >标记

< div >是区块标记,区块元素会自动换行。在< div >标记中可以容纳段落、标题、表格
 等多种 HTML 元素。

语法:

< div ></div >

```
在网页中,块级元素还有标记、标记等元素。
```

2) < span >标记

< span >标记表示行内元素,在行内元素前后不会自动换行,同时没有结构意义。< span >标记也是一个容器,可以放置段落、标题、表格、图片等网页元素。

语法:

< span > </ span >

【例 3.8】 < div >和< span >标记应用。

```
1 < html >
2
     < head >
3
    < style type = "text/css">
4
         imq{
5
              width:200px; }
     </style>
6
7
     </head>
    < body >
8
9
         div 标记应用
         <div >< img src = "img1.jpg"></div >
10
      < div >< img src = "img1.jpg"></div >
11
12
       span 标记应用
13
       < span >< img src = "img1.jpg"></span >
14
       < span >< img src = "img1.jpg"></span >
15 < /body > < /html >
```

上述代码在浏览器中的运行效果如图 3.6 所示。

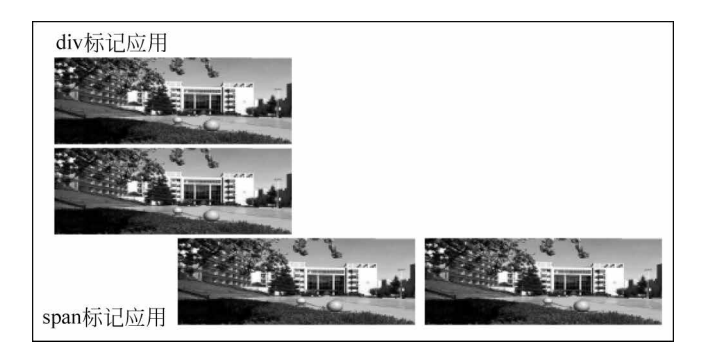

图 3.6 < div >标记和< span >标记运行效果图

< span >元素在使用时,如果一行没有占满就不会自动换行。< span >元素没有结构上的意义,纯粹是为了应用样式。如果网页中其他标记都不适合时,可以试试< span >元素。

#### 2. 盒子模型

网页中可以将很多标记(如标记、<img>标记等)都看作盒子,盒子都具有边框,有 一定的尺寸,占据着页面的一定的空间。通过调整盒子的边框、距离、内边距和外边距参数 可以控制盒子的位置。

盒子模型常用的 CSS 属性如表 3.5 所示。

| 属性             | CSS 名称         | 说 明             |
|----------------|----------------|-----------------|
|                | margin-top     | 设置盒子距外部其他盒子的上边距 |
| <b>油 思 屋 枡</b> | margin-right   | 设置盒子距外部其他盒子的右边距 |
| 边介禹性           | margin-bottom  | 设置盒子距外部其他盒子的下边距 |
|                | margin-left    | 设置盒子距外部其他盒子的左边距 |
|                | border-style   | 设置盒子边框的样式       |
| <b>油框</b> 屋 州  | border-width   | 设置盒子边框的宽度       |
| 边他腐住           | border-color   | 设置盒子边框的颜色       |
|                | padding-top    | 设置内容与盒子上边框之间的距离 |
| <b>枯</b> 云 屋 卅 | padding-right  | 设置内容与盒子右边框之间的距离 |
| <b>央</b> 兀禹住   | padding-bottom | 设置内容与盒子下边框之间的距离 |
|                | padding-left   | 设置内容与盒子左边框之间的距离 |

表 3.5 盒子模型的样式表

### 3. 盒子元素的定位

在 CSS 中,可以通过下面两种方式对网页中的盒子进行定位。

1) float 定位

float 定位是设置元素相对于其他网页元素的定位方式,可以设置为 left、right 或默认 none。

在标准流中,一个块元素(独占一行的元素,如<div>、、等元素)在水平方向上会自动伸展,在垂直方向上和其他块级元素依次排列。如果希望块级元素并排显示的话,可以通过浮动方式实现。当设置了浮动属性,此时元素将脱离标准流,后面盒子将移动

```
。
第
3
```

到元素所在位置。当 float 取值为 left 或 right,元素就会向父元素的左侧或右侧紧靠。设置了浮动,盒子的宽度不再延伸,会根据盒子中的内容决定宽度。当 float 设置为 none,表示盒子不浮动。

float 属性的参数:

- left: 对象浮动在父元素的左边。
- right: 对象浮动在父元素的右边。
- 【例 3.9】 浮动定位应用。

| 1  | < html >                                        |
|----|-------------------------------------------------|
| 2  | < head >                                        |
| 3  | < style type = "text/css">                      |
| 4  | .main{                                          |
| 5  | width: 440px;                                   |
| 6  | height: 230px;                                  |
| 7  | <pre>border: 1px solid black; }</pre>           |
| 8  | .leftdiv{                                       |
| 9  | <pre>float: left;</pre>                         |
| 10 | width: 200px;                                   |
| 11 | height: 200px;                                  |
| 12 | <pre>border: 1px solid black; }</pre>           |
| 13 | .rightdiv{                                      |
| 14 | <pre>float: right;</pre>                        |
| 15 | width: 200px;                                   |
| 16 | height: 200px;                                  |
| 17 | <pre>border: 1px solid black; }</pre>           |
| 18 |                                                 |
| 19 |                                                 |
| 20 | < body >                                        |
| 21 | <div class="main"></div>                        |
| 22 | <pre>&lt; div class = "leftdiv"&gt; left </pre> |
| 23 | <div class="rightdiv"> right </div>             |
| 24 |                                                 |
| 25 |                                                 |

2) position 定位

position 定位用来指定块的位置,可以取 static、absolute、relative 和 fixed。

- static: 静态定位,是 position 默认的属性值,表示盒子按照标准流进行布局。
- absolute: 绝对定位,使用标准流的排版方式,盒子的位置以父盒子为基准进行 偏移。
- relative:相对定位,使用标准流的排版方式,表示盒子相对于它原来标准位置偏移的位置。
- fixed:固定定位,和绝对定位相似,但是以浏览器窗口为基准进行定位。当点击浏 览器窗口的垂直滚动条时固定定位的盒子位置保持不变。

【例 3.10】 静态定位实例。

```
1 < html >
2
     < head >
3
     < style type = "text/css">
4
            .main{
5
                  width: 440px;
6
                  height: 230px;
7
                  border: 1px solid black; }
8
            .son{
9
                position: static;
                width: 200px;
10
                height: 200px;
11
12
                border: 1px solid black; }
13
         </style>
       </head>
14
       < body >
15
         <div class = "main">
16
17
              <div class = "son">静态定位</div>
18
              </div>
19
       </body>
20 </html>
```

上述代码在浏览器中的运行效果如图 3.7 所示。

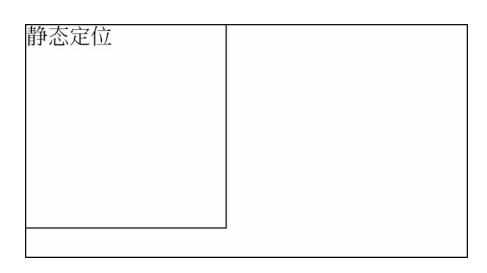

图 3.7 静态定位效果图

在静态定位中,元素保持原来位置,没有发生位移。

【例 3.11】 绝对定位实例。

```
1 < html >
2
       < head >
3
            < style type = "text/css">
4
            .main{
5
                width: 440px;
                height: 230px;
6
                border: 1px solid black;
7
8
                position: absolute;
                                       }
9
            .son{
                position:absolute;
10
                width: 200px;
11
                height: 200px;
12
13
                border: 1px solid black;
```

```
第
3
章
```

```
14
              top:20px;
15
              left:10px;}
16
   </style>
17
    </head>
   < body >
18
19
     < div class = "main">
20
      <div class = "son">静态定位</div>
      <div>
21
22 </body>
23 </html>
```

采用绝对定位 son 盒子相对于 main 盒子向右和向下移动。上述代码在浏览器中的运 行效果如图 3.8 所示。

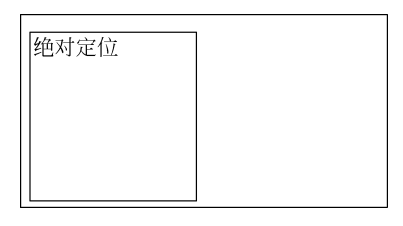

图 3.8 绝对定位效果图

【例 3.12】 相对定位实例。

```
1 < html >
2 < head >
3
     < style type = "text/css">
         .main{
4
5
             width: 440px;
             height: 230px;
6
7
             border: 1px solid black;
             position: absolute; }
8
         div{
9
             border: 1px solid black;
10
                                       }
11
         .son{
12
             position:relative;
             width: 200px;
13
             height: 200px;
14
             border: 1px solid black;
15
             top:10px;
16
17
             left:10px;
                          }
18
    </style>
    </head>
19
20
    < body >
         <div class = "main">
21
22
         <div>普通盒子</div>
```

```
23 < div class = "son">相对定位</div>
24 </body>
25 </html>
```

采用相对定位 son 盒子相对自身位置向后、向下移动。上述代码在浏览器中的运行效 果如图 3.9 所示。

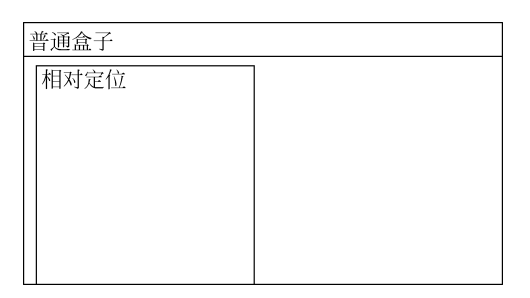

图 3.9 相对定位效果图

# 3.3.2 DIV+CSS 布局

DIV+CSS 布局步骤:对网页整体分区;对每个分区通过 CSS 定位。使用 CSS 技术 排版的页面,可以更新 CSS 属性重新定义板块的位置,因此这种排版方式比表格布局要 灵活。

# 3.3.3 常见布局结构

#### 1. 宽度固定且居中

这种布局方式页面容器宽度固定,页面元素相对于浏览器窗口水平 居中对齐。这是网页开发中常用的布局方式。

【例 3.13】 宽度固定且居中的布局实例。

制作方法:

(1) 定义 container 父容器。

```
1 <html>
2 <head><title>固定宽度并居中的例子</title></head>
3 <body>
4 <divid="container">页面内容</div>
5 </body>
6 </html>
```

第4行代码中, div 盒子应用 container 样式。

定义 container 容器样式。

# container{
 position:relative;

常见布局结构

第 3

章

```
margin:0 auto;
width:680px;}
```

说明:父容器的宽度是 680px,父容器应用相对定位方式,左右外边距为自动。

(2) 定义 body 样式。

```
body{
    margin:0px;
    text - aglin:center;
}
```

上述代码定义 body 距页面上下左右的外边距为 0,同时定义网页中的所有元素都 居中。

### 2. 川字结构

川字结构也称为左中右结构,这种结构也是常见的排版模式,如图 3.10 所示。

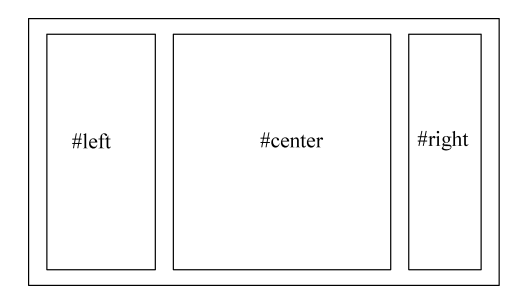

图 3.10 川字结构图

川字结构网页布局的方法,先确定左边、右边块以及中间块的大小,使用绝对或相对定 位方式定位,在设置盒子大小时注意左中右盒子的大小之和不能超过页面的宽度,否则右侧 盒子将会换行。

【例 3.14】 使用绝对定位方式实现左中右布局实例。

制作方法:

(1) 搭建 HTML 的结构框架,定义三个< div >块。代码如下:

```
< body>
< div id = "left"> left </div>
< div id = "center"> center </div>
< div id = "right"> right </div>
</body>
```

(2) 设置左边< div >块的样式,绝对定位,距 body 左侧 0px,< div >块的宽度 190px。

# left{
 position:absolute;

```
top:0px;
left:0px;
width:190px;}
```

(3)设置中间块的样式,中间<div>块到左右块的距离为190px。

| #mic | ddle{      |       |     |       |   |
|------|------------|-------|-----|-------|---|
|      | margin:0px | 190px | 0px | 190px | ; |

}

(4) 设置右侧块的样式。

```
# right{
   position:absolute;
      top:0px;
      right:0px;
   width:190px;
}
```

3.3行2列式国字形布局

设置右边块的位置为绝对定位(与左边块一样), 距离浏览器右边框为 0px,上边框为 0px,此块的宽度 为 190px。

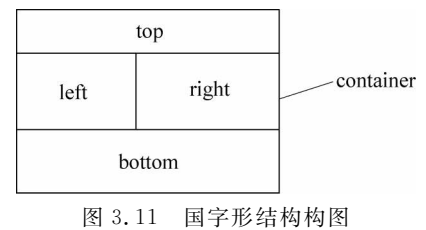

国字形结构包括顶部区域(top),中间主体部分 (container)和下方版尾(bottom)三个部分,主体部分 又可以细化为左侧(left)和右侧(right),如图 3.11 所示。

【例 3.15】 通过 float 方式实现国字形布局实例。

制作方法:

(1) 定义 5 个区块,分别是 container、top、left、right 和 bottom。

```
<body>
<div id = "container">
<div id = "top"> top </div>
<div id = "top"> top </div>
<div id = "left"> left </div>
<div id = "right"> right </div>
<div id = "bottom"> bottom </div>
</div>
</div>
```

(2) 定义 body 和 container 的样式。设置 body 中元素居中对齐。

```
body{
    margin:0px;
    text - align:center;}
```

第 3

```
# container{
    position:realative;
    width:780px;}
```

(3) 定义 top、left 和 right 样式。设置 top 区块绝对定位,left 盒子左侧浮动定位,right 盒子右侧浮动定位。

```
# top{
    position:absolute;
    top:0px;
    left:0px;
    height:90px;
    width:780px;}
# left{
    float:left;
    width:300px;}
# right{
    width:379px;
    float:right;}
```

(4) 定义 bottom 样式。bottom 盒子中清除左右浮动的影响(clear: both)

# bottom{
 clear:both;
 height:60px;
 width:780px;}

为每个块设置了边框属性(border: 3px solid #113366)。浏览器中运行效果如图 3.12 所示。

| ⑦ 菜单的橫竪转换 - ♥indows Internet Explor | er                               | - DX    |
|-------------------------------------|----------------------------------|---------|
| 🕢 🗢 🖉 D: \5-8. html                 | • 4 × P Bing                     | P-      |
| 文件(图)编辑(图)查看(图)收藏夹(A)工具(图)帮助        | b W                              |         |
| 😭 收藏夹 🌼 🔛 建议网站 🔹 🔊 网页快讯库 🔹          |                                  |         |
| @ 莱单的描鉴转换                           | 🟠 • 🖾 - 🗆 🚔 • 页面 🕑 • 安全 🕃 • 工具 🕖 | • @• »  |
|                                     | top                              | ~       |
| left                                | right                            | _       |
|                                     |                                  |         |
|                                     |                                  |         |
|                                     |                                  |         |
|                                     |                                  |         |
|                                     |                                  |         |
|                                     |                                  |         |
|                                     |                                  |         |
|                                     | bottom                           |         |
|                                     |                                  | _       |
|                                     |                                  | >       |
| 完成                                  | 🚽 🕄 我的电脑                         | 100% •: |

图 3.12 国字形布局效果图

可以在每个块中填充具体的网页元素,并且为其设置属性。

本书常见问题:

(1) 网页中定义的样式为何没有起作用?

【答】 造成这种结果的原因很多,这里列出几种常见的问题:

① 定义的样式没有在网页中应用,如定义了 # title 样式,但是在网页中没有使用样式。

② 样式定义错误,如给 font 样式定义了背景属性,背景对于文字不起作用。

(2)利用表格也可以对网页布局,那么用 DIV+CSS 布局和用表格布局有什么不同?

【答】 采用表格进行布局是网页设计早期使用的排版方法,由于存在诸多不足,所以现 在基本上已经被淘汰了。表格布局和 DIV+CSS 布局的区别如下:

① 使用表格布局:设计复杂,改版时工作量大;同时格式代码与内容混合,可读性差, 而且也不利于数据调用分析;另外网页文件量大,浏览器解析速度慢。

② 使用 DIV+CSS 布局: 高效率的开发与维护简单,网页解析速度快,用户体验好。

# 本章小结

CSS 是层叠样式表的缩写,它的作用是定义网页的外观和布局,可以使网页的内容和格式分离。

CSS样式有标记选择器、类选择器和 ID 选择器,3 种基本选择器。标记选择器定义之 后会自动对网页中的多个相同标记的元素产生影响(不需要应用样式),类选择器和 ID 选择 器在定义之后,需要手动应用。

CSS样式有行内式、内嵌式、链接式和导入式4种样式设置方法。其中链接式和导入式 样式是针对外部样式表文件。行内式样式的应用面最小,仅仅为某一个标记所使用。内嵌 式样式作用域在一个网页中,而外部样式(链接式和导入式)可以为网站中所有网页所使用。

使用 CSS 可以设置文字的大小、颜色、字体、字号、粗细、段间距、字间距等属性;设置图像的边框、浮动方式等属性;设置网页的背景图片并且指定背景图片的位置、大小、是否重复出现;让项目列表大变身,变为水平的列表。

通过 CSS 和 DIV 结合,对网页元素进行布局。利用 CSS 可以制作宽度固定且居中的 网页布局、川字结构和 3 行 2 列式国字形等复杂布局。

# 课后习题

(1) CSS 选择器有\_\_\_\_\_、\_\_\_和\_\_\_\_。

(2) 在外部编写 CSS 文件,需要在< head ></head >之间写上\_\_\_\_\_标记链接样式表 文件,实现 HTML 与 CSS 分离。

(3) 盒子模型由\_\_\_\_\_、\_\_\_\_、\_\_\_和\_\_\_组成。

(4) 盒子的 position 定位有\_\_\_\_\_、\_\_\_\_和\_\_\_\_和\_\_\_\_

第 3 音